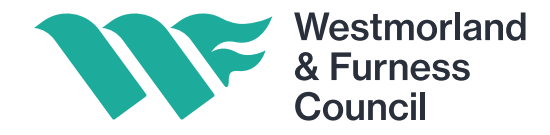

# **User Guide: How to Access and Submit a Tender**

Step 1: Log on to the Chest typing the following link into your web browser: www.the-chest.org.uk

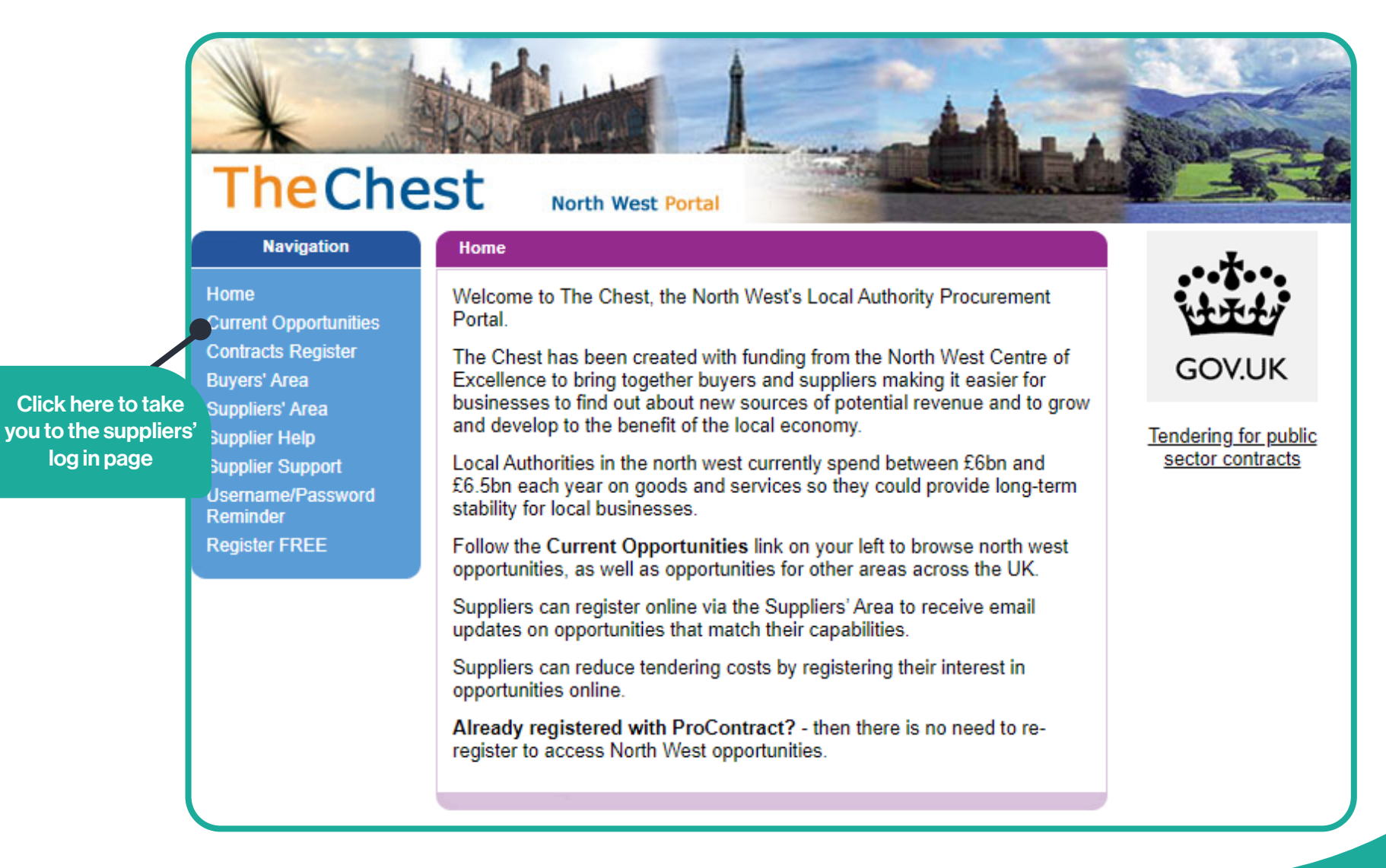

| proactis                                                                            |                                     |                                                                                                    |
|-------------------------------------------------------------------------------------|-------------------------------------|----------------------------------------------------------------------------------------------------|
| Register free with ProContract                                                      |                                     | U Minimum re                                                                                                    |
| Begin your ProContract supplier account registration b<br>Organisation name         | filling in a few details below.     | Why should I register with ProContract?<br>Registration is free and your company profile will be immediately available for opportunities managed by over 30,000 buyers from over 400 private, public sector and 3rd secto<br>organisations.                                                                                                    |
| Email address 🥪                                                                     |                                     | What happens next?<br>Once we have verified your company name and email address you will be asked to complete a short registration process including basic company details and contact informat<br>Upon submission, your registration application will be reviewed by the ProContract team and you will be sent an email address confirming next steps.                                                                                                    |
| By clicking 'Continue registration', you agree to the Terr<br>Continue registration | ns and Conditions & Privacy policy. | Do I receive opportunity alerts?<br>Following successful registration, as part of your company profile you can stipulate your preferred opportunity areas of interest along with geographical locations to which you of<br>supply your goods & services. Overnight, your interests will be matched against the latest published opportunities and you will be notified by email. The email will contain links<br>review, and if you wish, express your interest in each of the opportunities. |
| Already registered? Log in here                                                     | Click here to                       |                                                                                                    |
|                                                                                     | go to the log in                    |                                                                                                    |

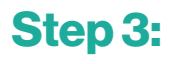

| proactis |                                                        |                                                                                                    |                                                                                           |
|----------|--------------------------------------------------------|----------------------------------------------------------------------------------------------------|-------------------------------------------------------------------------------------------|
|          | Log In<br>User Name<br>I Please                        | Welcome to ProContract<br>Already registered?<br>Simply enter your chosen username and password and click 'Continue'                                                                                                    |                                                                                           |
|          | enter your username<br>Password<br>enter your password | New to ProContract?<br>Suppliers - If you are not currently registered on the ProContract procurement portal,<br>you can complete a simple registration process by clicking the following link - Register<br>free                                                                                                    | Insert your username<br>and password that<br>you created when you<br>registered and click |
|          | Forgotten your username or password?                   | Migrated from ProContract Version 2?<br>If you are currently registered with a ProContract Version 2 procurement portal and the<br>procurement portal has migrated to Version 3 your details have been automatically<br>transferred, however for security and account validation you will be required to reset your<br>password by following the instructions outlined in the following link - First time login<br>following migration | Continue                                                                                  |

## Step 4:

| ne 🝳 Find opportunities 🕞 My activities 🐟 My contracts 💡 Help        |                                                           |                                                                                                    |
|----------------------------------------------------------------------|-----------------------------------------------------------|----------------------------------------------------------------------------------------------------|
| lome                                                                 |                                                           | All opportunities 💙 Search                                                                                                    |
| ome page                                                             |                                                           |                                                                                                    |
| Activities                                                           | View full screen                                          | <ul> <li>Company details summary /Edit</li> </ul>                                                                                                    |
| Active Recently added Last viewed                                    |                                                           | WestmorlandandFurness Council<br>Cumbria House, 107 - 117 Bolchergate, Carlisle, Cumbria, CA1 1RD                                                                                                    |
|                                                                      |                                                           | Description                                                                                                    |
| Please select V Go Search Go                                         |                                                           | Keywords<br>Procurement                                                                                                    |
| Please select a buyer from the dropdown and click on the 'Go' button |                                                           |                                                                                                    |
|                                                                      |                                                           | <ul> <li>Vendor profile</li> </ul>                                                                                                    |
|                                                                      |                                                           | The questionnaires listed below contain common question sets used nationally by buying organisations.<br>Questionnaires may be relevant to your business area so please read the description by hovering over the h |
| <ul> <li>Opportunities</li> </ul>                                    | Find opportunities                                        | icons.                                                                                                    |
|                                                                      |                                                           | Workgroups     Activities are assigned to workgroups allowing all contacts within a workgroup to work on the activities toget     Strategic Commissioning (1)     Add new workgroup                                 |
| Click on t<br>opportunitie<br>will take you                          | this find<br>es link, this<br>u to all the<br>portunities |                                                                                                    |

# Step 5:

| ome 🔍 Find opportunities 🗋 My activitie                                                   | s 🏀 My contracts 🥐 Help                                                                                                    |                                              |                    |                  | 💴 上 🦪              |
|-------------------------------------------------------------------------------------------|----------------------------------------------------------------------------------------------------|----------------------------------------------|--------------------|------------------|--------------------|
| Home > Find Opportunities                                                                 |                                                                                                    |                                              | All data           | ▼ Search         | Go                 |
| Dpportunities                                                                             |                                                                                                    |                                              |                    |                  |                    |
| Narrow your results                                                                       | Opportunities                                                                                                    |                                              |                    |                  |                    |
| Portals                                                                                   | 1 2 3 4 5 106 Next>                                                                                                    |                                              |                    |                  |                    |
|                                                                                           | Title                                                                                                    | ˆ Buyer ≎                                    | Expression Start 0 | Expression End © | Estimated value C  |
| All                                                                                       | Expression of Interest - Inspections and Repairs to Headstones                                                                                                    | Rochdale Metropolitan Borough<br>Council     | 14/02/2024         | 13/03/2024       | N/A                |
| - Workgroups 🕖                                                                            | "Living my Life" Daytime and Evening Opportunities                                                                                                    | Wiltshire Council                            | 06/05/2022         | 05/05/2026       | N/A                |
| [No Selection]                                                                            | (2018) Invitation to apply for Gateshead Council Mobile Concessions Approved List (Invitation to apply for Gateshead Council Mobile Concessions Ap                                             | pproved List) Gateshead Council              | 24/05/2018         | 28/02/2025       | N/A                |
| <ul> <li>Categories 0</li> </ul>                                                          | (NU/1496) Business Case Development                                                                                                    | Newcastle University                         | 02/05/2019         | 31/05/2024       | N/A                |
| There are 0 categories selected                                                           | (NU/1589) Newcastle University Marketing Dynamic Purchasing System (DPS)                                                                                                    | Newcastle University                         | 07/07/2020         | 05/08/2025       | N/A                |
| <ul> <li>Add UNSPSC categories</li> <li>Add NHS eClass Version 2014 categories</li> </ul> | (NU/1609) Newcastle University Power Electronics Manufacturing Dynamic Purchasing System (DPS)                                                                                                 | Newcastle University                         | 11/11/2020         | 30/12/2024       | N/A                |
| Add CPV categories     Add ProClass categories                                            | (NU/1745) General Business Consultancy Services Dynamic Purchasing System (DPS)                                                                                                    | Newcastle University                         | 10/03/2022         | 11/04/2027       | N/A                |
| Add Proc HE categories      Regions                                                       | (NU/1892) Newcastle University Flexible Power Electronics and Electric Machine Assembly Lines Dynamic Purchasing System (DPS)                                                                  | Newcastle University                         | 24/02/2023         | 31/12/2024       | <sub>N/A</sub> Тур |
| There are 0 regions selected                                                              | (Trafford, Rochdale, Stockoort & Tameside Councils) Dynamic Purchasing System (DPS) for Home to School Transport including Special Educational<br>Disabilities and Vulnerable Adults Transport | Needs and Trafford Council                   | 22/04/2020         | 31/08/2024       | NA the V           |
| <ul> <li>Keywords</li> </ul>                                                              | (UKSPE) People & Skills Employment Careers Support                                                                                                    | Cheshire west and Chester Borough<br>Council | 05/02/2024         | 23/02/2024       | £120,000.0 here    |
| <ul> <li>Include closed</li> </ul>                                                        | 2 2 4 5 105 Next>                                                                                                    |                                              |                    |                  | click<br>Go.th     |
| ⊖ Yes                                                                                     |                                                                                                    |                                              |                    |                  | bring              |
|                                                                                           |                                                                                                    |                                              |                    |                  | bhilig             |
| dd/mm/y                                                                                   |                                                                                                    |                                              |                    |                  | the cu             |
|                                                                                           |                                                                                                    |                                              |                    |                  | tenc               |
| Published date     Start date                                                             |                                                                                                    |                                              |                    |                  | that r             |
| Start date End date                                                                       |                                                                                                    |                                              |                    |                  | to the             |

## Step 6:

| ome 🝳 Find opportunities 🕞 My activities 🐇                                                                            | My contracts ? Help                                                                                                    |                                     |                    |                  |                 |
|----------------------------------------------------------------------------------------------------|----------------------------------------------------------------------------------------------------|-------------------------------------|--------------------|------------------|-----------------|
| Home > Find Opportunities                                                                                             |                                                                                                    |                                     | All data           | ✓ Pharmacy       |                 |
| pportunities - Search results                                                                                         |                                                                                                    |                                     |                    |                  |                 |
| varrow your results                                                                                                   | Opportunities                                                                                                    |                                     |                    |                  |                 |
| - Portals                                                                                                    | Title                                                                                                    | Buyer C                             | Expression Start 0 | Expression End © | Estimated value |
| All                                                                                                    | Approved Provider List for Community Pharmacy Public Health Services                                                                                                    | Isle of Wight Council               | 04/05/2018         | 21/06/2025       | N/A             |
| - Organisations                                                                                                    | Community Pharmacy Sexual Health Services Dynamic Purchasing System (DPS)                                                                                                    | London Borough of Waltham<br>Forest | 11/02/2021         | 31/03/2024       | N/A             |
| All                                                                                                    | Dynamic Purchasing System (DPS) for Community Pharmacy Services LB. Redbridge                                                                                                   | London Borough of Redbridge         | 18/02/2021         | 31/03/2024       | N/A             |
| Workgroups      INo Selection                                                                                         | Dynamic Purchasing System Invitation to tender for the provision of Community Pharmacy Public Health Services                                                                   | Westmorland and Furness<br>Council  | 11/12/2023         | 31/03/2027       | N/A             |
|                                                                                                    | Elexible Framework for the Provision of Community Pharmacy Public Health Services                                                                                               | Cumberland Council                  | 08/12/2023         | 31/03/2027       | N/A             |
| <ul> <li>Categories </li> <li>There are 0 categories selected</li> <li>Add UNSPSC categories</li> </ul>               | HC0572/HC0573 - GP and Pharmacy commissioned Public Health Services 1st April 2019 - 31st March 2024 (HC0572/HC0573 - GP and Pharmacies Commissioned<br>Public Health Services) | Wiltshire Council                   | 05/10/2018         | 31/03/2024       | N/A             |
| Add NHS eClass Version 2014 categories     Add CPV categories     Add ProClass categories     Add Proclass categories | Provision of Locally Commissioned Community Pharmacy Emergency Hormonal Contraception (EHC) Service                                                                             | Oldham Council                      | 25/02/2022         | 31/03/2027       | N/A             |
| Add Proc Pic Categories      Regions      There are 0 regions selected      Add new region                            |                                                                                                    | <u>ا</u>                            |                    |                  |                 |
|                                                                                                    |                                                                                                    |                                     |                    |                  |                 |
|                                                                                                    | Look for th                                                                                                    | e entry that has                    | s                  |                  |                 |
|                                                                                                    | Westmorland ar                                                                                                    | d Eurnese Cou                       | ncil as            |                  |                 |

| Home Q Find opportunitie              | is 🕞 My activities 🚸 My contracts 💡 Help                                                                                                    |                                                                                                    |
|---------------------------------------|----------------------------------------------------------------------------------------------------|----------------------------------------------------------------------------------------------------|
| Home > Find opportunities > Dynamic F | Purchasing System Invitation to tender for the provision of Community Pharmacy Public Health                                                                                                    |                                                                                                    |
| Dynamic Purc<br>Health                | hasing System Invitation to tender for the provision                                                                                                    | on of Community Pharmacy Public                                                                                         |
| Main contract de                      | tails                                                                                                    | Expression of interest registered                                                                                       |
| Opportunity Id<br>Title               | DN703207<br>Dynamic Purchasing System Invitation to tender for the provision of<br>Community Pharmacy Public Health Services                                                                                                    | Date 08/02/2024 16:30:17<br>Workgroup Strategic Commissioning but<br>this                                               |
| Categories                            | 33000000-0 - Medical equipments, pharmaceuticals and personal<br>care products                                                                                                    | Expression of interest window the c                                                                                     |
| Description                           | people of Westmorland & amp; Furness Council in line with the Public<br>Health Outcomes Framework.                                                                                                    | From 11/12/2023 16:00 to 31/03/2027 11:00 have                                                                          |
|                                       | In support of this, the Council invites Community Pharmacies with<br>premises based in Westmorland and Furness (i.e. Barrow, Eden and<br>South Lakeland) to each for eatry sets a formulation (Formulation ) to each the set of the set of | Register interest in this opportunity                                                                                   |
| Region(s) of supply                   | Show more<br>Cumbria                                                                                                    | Contact details                                                                                                    |
| Estimated value<br>Keywords           | N/A<br>Stop Smoking Support, Pharmacy, Staff Flu Vaccination, Emergency<br>Contraception                                                                                                    | Buyer Westmorland and Furness Council<br>Contact Alyson Delin<br>Email <u>Alyson.Delin@westmorlandandfurness.gov.uk</u> |
| Key dates                             |                                                                                                    | Address South Lakeland House<br>Kendal<br>Cumbria                                                                       |
| Estimated contract<br>Start date      | dates<br>01/04/2024 End date 31/03/2027                                                                                                    | LA9 4DQ<br>United Kingdom                                                                                               |
| Current Dynamic P                     | urchasing System (DPS) round information                                                                                                    | Attachments                                                                                                    |
| End date                              | 29/02/2024 12:00:00                                                                                                    | No attachments                                                                                                    |

#### Step 8: The email you receive will look like this:

**Click on this** 

link to take you

to the Tender

Procurement Mailbox WAF Mon 2/19/2024 10:14 AM From: ProContract Notifications <procontract-notifications@due-north.com> Sent: Thursday, February 8, 2024 4:32 PM To: Procurement Mailbox WAF <Procurement.Mailbox.WAF@cumbria.gov.uk> Subject: New interest in an Advert Dear Beverley Kent, Thank you for taking interest in the Advert titled: Dynamic Purchasing System Invitation to tender for the provision of Community Pharmacy Public Health Services Your interest has been registered and a new activity and expression of interest event has been added to your account. You can view the dashboard for this activity by clicking on the following link:https://procontract.due-north.com/SupplierPostLoginHome/ActivityDashboard?projectId=d05ec87d-3a98-ee11-8125-005056b64545 If you progress through to the next stage you will receive separate notifications for each and new events will be added to your activity dashboard e.g. Invitations to tender Notification origin:-Project ID: DN703207 Project title: Dynamic Purchasing System Invitation to tender for the provision of Community Pharmacy Public Health Services Organisation: Westmorland and Furness Council Portal: The Chest To view this information please login using the username linked to this activity: procurement.mailbox.WAF@cumbria.gov.uk If you do not remember your password for this account, please visit the following link where you can request a password reset: https://procontract.duenorth.com/Login/ForgottenCredentials

## Step 9:

| tivity : Dynamic Purchasing System Invitation to tender for the provision of Community Ph | narmacy Public Health Services |                              | Vestmorland              |
|-------------------------------------------------------------------------------------------|--------------------------------|------------------------------|--------------------------|
| Dynamic Purchasing System Expression of interest accepted                                 | Hide details   Open            | Archive this activity        | a rurness<br>Council     |
| Invitation to tender for the provision                                                    |                                | Messages (4)                 |                          |
| of Community Pharmacy Public                                                              |                                | You have received 4 message( | s) of which 4 are unread |
| Health Services                                                                           |                                | View all   View unread       | ,                        |
| Interest start date: 11/12/2023 16:00                                                     |                                |                              |                          |
| Interest end date 31/03/2027 11:00                                                        |                                | Audit history                |                          |
| Expressed interest on 08/02/2024 16:30                                                    |                                | View audit history           |                          |
| Dynamic Purchasing System Draft with previous submission                                  | View details   Open            |                              |                          |
| Invitation to tender for the provision                                                    | <b>•</b>                       |                              |                          |
| of Community Pharmacy Public                                                              | 1                              |                              |                          |
| Health Services - Acceptance round                                                        |                                |                              |                          |
| 2                                                                                         |                                |                              |                          |
|                                                                                           |                                |                              |                          |
|                                                                                           |                                |                              |                          |

#### **Step 10:**

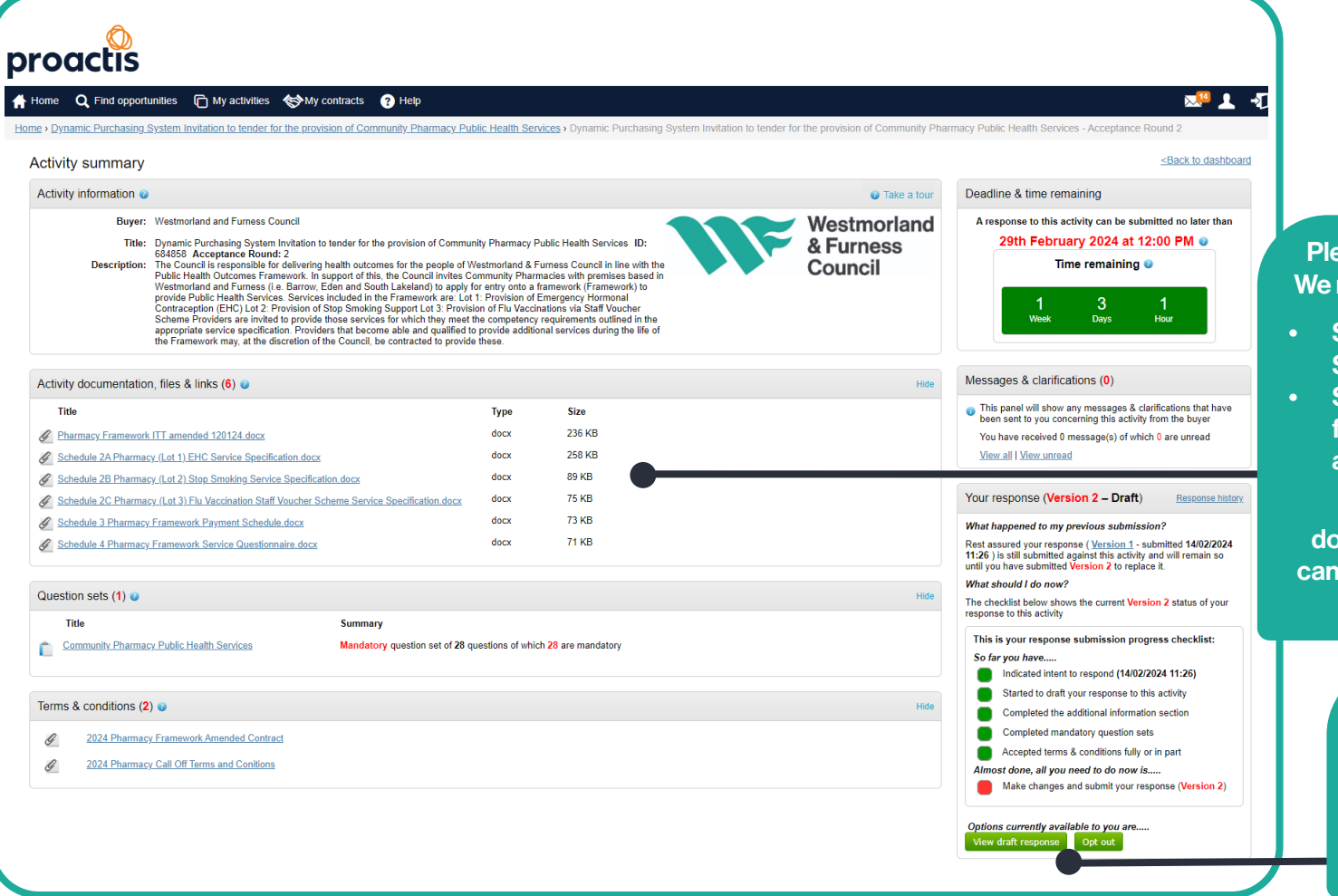

Please read all the documents listed. We require you to complete and return:

- Schedule 4 Pharmacy Framework
   Service Questionnaire; and
- Schedules 7 and 8 which can be found in Pharmacy Framework ITT amended 120124.

These documents will require downloading and saving so that you can upload them as attachments once completed.

> Once you are happy to proceed with your tender submission, you can click on view draft response to begin your tender submission.

#### **Step 11:**

| e) My activities > Dynamic Purchasing System Invitation to tend  | er for the provision of Community Pharmacy Public Hea       | alth Services > Dynamic Purch             | asing System Invitation | to tender for the provision of Co | mmunity Pharmacy Public Health Services                                        | • • • • • • • • • • • • • • • • • • •           |
|------------------------------------------------------------------|-------------------------------------------------------------|-------------------------------------------|-------------------------|-----------------------------------|--------------------------------------------------------------------------------|-------------------------------------------------|
|                                                                  |                                                             |                                           |                         |                                   |                                                                                | Take a tour                                     |
| Response information                                             |                                                             |                                           |                         |                                   | Deadline & time remaining @                                                    |                                                 |
| Supplier: WestmorlandandFurness Council                          | Company reg nur                                             | mber: None                                |                         |                                   | A response to this activity can be sul                                         | bmitted no later than                           |
| Workgroup: Strategic Commissioning                               | Company add                                                 | Iress: Cumbria House, 107 - 1<br>Carlisle | 1/ Botchergate          |                                   | 29th February 2024 at 1                                                        | 12:00 PM 💿                                      |
| workgroup contacts: Beverley Kent                                |                                                             | United Kingdom                            |                         |                                   | Time remaining                                                                 | 0                                               |
| Activity Id: Div/05207                                           | We                                                          | bsite: None                               |                         |                                   |                                                                                |                                                 |
| Response Id. Ror41145                                            |                                                             |                                           |                         |                                   | 1 3<br>Week Days                                                               | 1<br>Hour                                       |
| Additional information 🥹                                         |                                                             |                                           |                         | / Edit                            | Neek Days                                                                      | , nou                                           |
| Supplier reference, response information & additional common     |                                                             |                                           |                         |                                   |                                                                                |                                                 |
| ou have acknowledged that you do not want to include a reference | of your own, further response information or additional com | ments as part of your response            |                         |                                   | Your response 🥑                                                                | Response history                                |
|                                                                  |                                                             |                                           |                         |                                   | What happened to my previous sub-                                              | mission?                                        |
| Question sets (1) 🥹                                              |                                                             |                                           |                         |                                   | Rest assured your response (Version<br>14/02/2024 11:26) is still submitted ag | <u>1</u> - submitted<br>ainst this activity and |
| Title                                                            | Summary                                                     |                                           | Progress                | Action                            | will remain so until you have submitted                                        | Version 2 to replace it.                        |
| Community Pharmacy Public Health Services                        | Mandatory question set of 28 questions of which 28 are      | e mandatory                               |                         | Edit                              | The checklist below shows the current<br>response to this activity             | Version 2 status of your                        |
|                                                                  |                                                             |                                           |                         | - 044                             | This is your response submission                                               | progress checklist:                             |
| Response documentation, mes & links (2)                          |                                                             |                                           |                         |                                   | So far you have                                                                | 9/02/2024 10:16)                                |
| Title                                                            | Туре                                                        | Size                                      |                         |                                   | Stand to draft your response                                                   | to this activity                                |
| Pharmacy Framework ITT amended 120124                            | docx                                                        | 236 KB                                    | 8                       |                                   | Completed the automal infor                                                    | rmation section                                 |
| Schedule 4 Pharmacy Framework Service Questionnaire              | docx                                                        | /1 KB                                     | 89                      |                                   | Completed mandatory question                                                   |                                                 |
|                                                                  |                                                             |                                           |                         |                                   | Before you can submit your respo                                               | nse you need to                                 |
| erms & conditions (2) 🥹                                          |                                                             | Accept terms                              | & conditions 🛛 🗱 🛽      | Decline terms & conditions        | Submit your response (Versic                                                   | on 2)                                           |
| Title                                                            |                                                             | <b>P</b>                                  |                         |                                   |                                                                                |                                                 |
| 2024 Pharmacy Framework Amended Contract                         |                                                             |                                           |                         |                                   | Options currently available to you a                                           | re                                              |
| 2024 Pharmacy Call Off Terms and Conitions                       |                                                             |                                           |                         |                                   | Opt out                                                                        |                                                 |
|                                                                  |                                                             |                                           |                         |                                   | Audit history                                                                  |                                                 |
|                                                                  |                                                             |                                           |                         |                                   |                                                                                |                                                 |
|                                                                  | YOU W                                                       | /ill need to                              |                         |                                   |                                                                                |                                                 |
|                                                                  | accept t                                                    | he Terms and                              | k                       |                                   |                                                                                |                                                 |
|                                                                  | Conditio                                                    | ns by clickin                             | a                       |                                   |                                                                                |                                                 |
|                                                                  | Contantio                                                   |                                           |                         |                                   |                                                                                |                                                 |

The Orange area will originally be white. To complete these mandatory questions, click on edit and work through answering all the questions. Please see **Step 12** 

Click here to add your saved documents, which will be:

- Schedule 4 Pharmacy Framework
   Service Questionnaire
- Pharmacy Framework ITT amended 120124, which has Schedule 7 and Schedule 8 completed.

## **Step 12:**

| Questions                                     |                                  | Progress (100%)                                                                                                   |
|-----------------------------------------------|----------------------------------|----------------------------------------------------------------------------------------------------|
| Title                                         | Section status Status Flag       |                                                                                                    |
| ○ Part 1 - Section 1: Your Information        | Complete section                 |                                                                                                    |
| Section 1 - question1.1 (a-m)                 | Complete section                 | Кеу                                                                                                    |
|                                               |                                  | The answer provided is valid and complete                                                                         |
| > Part 2 - Section 2: Grounds for mandatory   | y exclusion Complete section     | The answer has been automatically<br>populated from a previous answer but it mu<br>be reviewed before submission. |
| Section 3 - Mandatory and discretionary o     | grounds rela Complete section es | <ul> <li>Mandatory elements of this question have<br/>not been provided.</li> </ul>                               |
| Section 4 - Gounds for Discretionary Excl     | usion Complete section           | ★ The question has been flagged for review.                                                                       |
| ➢ Part 3 - Selection Questions                | Complete section                 | Public attachments                                                                                                |
| Section 7 - Additional Questions includir     | ng Project S Complete section    | No attachments                                                                                                    |
| 7.1 Insurance                                 | Answer question                  |                                                                                                    |
| 7.2 Data Protection                           | Answer question                  |                                                                                                    |
| 7.5 Regulation 113                            | Answer question                  |                                                                                                    |
| 7.7 (c) Carbon Reduction                      | Answer question                  |                                                                                                    |
| 7.10 Tackling Modern Slavery in Supply Chains | Answer question                  |                                                                                                    |
| Back                                          | Once you ha<br>the above qu      | ave answered all<br>Jestions, and the<br>has turned orange                                                        |

**Step 13:** Once you have uploaded all your documents, answered the evaluation questions and accepted the Terms and Conditions, this is what your screen should look like:

| roactis                                                                                                    |                                                                                      |                                                                            |                     |                                                                     |                                                                                                    |                                                                        |
|----------------------------------------------------------------------------------------------------|--------------------------------------------------------------------------------------|----------------------------------------------------------------------------|---------------------|---------------------------------------------------------------------|----------------------------------------------------------------------------------------------------|------------------------------------------------------------------------|
| Home Q Find opportunities 🕞 My activities 🔅 My                                                                                                    | contracts ? Help                                                                     |                                                                            |                     |                                                                     | 2 <sup>9</sup> 🕹                                                                                                    | -10                                                                    |
| me > My activities > Dynamic Purchasing System Invitation to ten                                                                                                    | der for the provision of Community Pharmacy Public Health Servic                     | ces > Dynamic Pure                                                         | chasing System Invi | itation to tender for the provision of C                            | Community Pharmacy Public Health Services                                                                                                    | -                                                                      |
| Your response summary                                                                                                    |                                                                                      |                                                                            |                     | <back summary<="" td="" to=""><td>Take a tou</td><td>ır</td></back> | Take a tou                                                                                                    | ır                                                                     |
| Response information 🥑                                                                                                    |                                                                                      |                                                                            |                     |                                                                     | Deadline & time remaining 😡                                                                                                    | 1                                                                      |
| Supplier:     WestmorlandandFurness Council       Workgroup:     Strategic Commissioning       Workgroup contacts:     Beverley Kent       Activity id:     DN703207       Response id:     R6747743 | Company reg number: No<br>Company address: Cr<br>Cr<br>Cr<br>Ur<br>Vr<br>Website: No | one<br>umbria House, 107 -<br>artisle<br>umbria<br>umbria<br>At 1RD<br>one | - 117 Botchergate   |                                                                     | A response to this activity can be submitted no later than<br>29th February 2024 at 12:00 PM<br>Time remaining<br>1 3 1<br>Week Days Hour                     |                                                                        |
| Additional information 🥹                                                                                                    |                                                                                      |                                                                            |                     | / Edit                                                              |                                                                                                    |                                                                        |
| Supplier reference, response information & additional commen<br>You have acknowledged that you do not want to include a reference                                                                    | ts:<br>of your own, further response information or additional comments as p         | part of your respons                                                       | e                   |                                                                     | Your response 🧿 Response history                                                                                                    |                                                                        |
| Question sets (1) 0                                                                                                    |                                                                                      |                                                                            |                     |                                                                     | What happened to my previous submission?<br>Rest assured your response ( <u>Version 1</u> - submitted<br>(M00004 11-05) is cell astronomized bio activity and |                                                                        |
| Title                                                                                                    | Summary                                                                              |                                                                            | Progress            | Action                                                              | will remain so until you have submitted Version 2 to replace it.                                                                                              |                                                                        |
| Community Pharmacy Public Health Services                                                                                                    | Mandatory question set of 28 questions of which 28 are mandate                       | огу                                                                        |                     | <u>Edit</u>                                                         | What should I do now?<br>The checklist below shows the current Version 2 status of your<br>response to this activity                                          |                                                                        |
| Response documentation, files & links (2) 💿                                                                                                    |                                                                                      |                                                                            |                     | + Add                                                               | This is your response submission progress checklist:<br>So far you have                                                                                       |                                                                        |
| Title                                                                                                    | Туре                                                                                 | Size                                                                       |                     |                                                                     | Indicated intent to respond (19/02/2024 10:19)                                                                                                    |                                                                        |
| Pharmacy Framework ITT amended 120124                                                                                                    | docx                                                                                 | 236 KB                                                                     | 8                   |                                                                     | Completed the additional information section                                                                                                    |                                                                        |
| Schedule 4 Pharmacy Framework Service Questionnaire                                                                                                    | docx                                                                                 | 71 KB                                                                      | 8                   |                                                                     | Completed mandatory question sets                                                                                                    |                                                                        |
| Terms & conditions (2) 💿                                                                                                    |                                                                                      |                                                                            |                     | Ecline terms & conditions                                           | Accepted terms & conditions fully or in part     Almost done, all you need to do now is     Submit your response (Version 2)                                  | Once you are happy tha                                                 |
| View       View         View       2024 Pharmacy Framework Amended Contract         View       2024 Pharmacy Call Off Terms and Conitions                                                            | ✔ You have acknowledged your acceptance of the listed terms                          | & conditions                                                               |                     |                                                                     | Options currently available to you are<br>Submit amended response                                                                                             | attached all the required<br>documents, you can<br>click on the submit |
|                                                                                                    |                                                                                      |                                                                            |                     |                                                                     | View audit history                                                                                                    | response button.                                                       |
|                                                                                                    |                                                                                      |                                                                            |                     |                                                                     | view audit history                                                                                                    |                                                                        |

Step 14: Clicking on the Submit response button will generate the following message, just click on

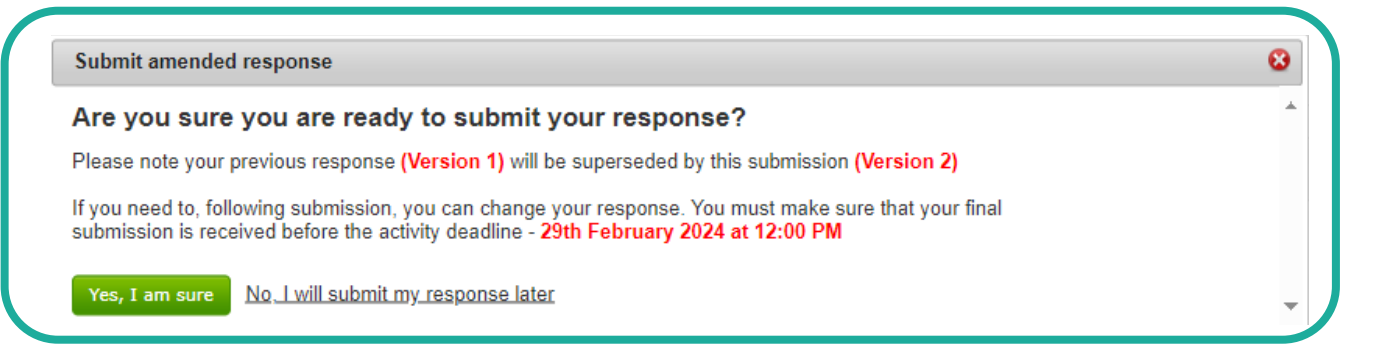

#### **Step 15:**

Your submission is now complete, this is acknowledged in the orange writing, giving you the date you submitted your tender.

| e > My. activities > Dynamic Purchasing System Invitation to tender fo                                                                                                | or the provision of Community Pharmacy Public Health Se                |                                                                                              |                                |                                                                                                    |
|----------------------------------------------------------------------------------------------------|------------------------------------------------------------------------|----------------------------------------------------------------------------------------------|--------------------------------|----------------------------------------------------------------------------------------------------|
| our response summary - Submitted - 19th Fe                                                                                                    | bruary 2024 at 10:21 AM                                                | vices > Dynamic Purchasing System Invitation to tend                                         | fer for the provision of Co    | ommunity Pharmacy Public Health Services<br>≤Back I<br>⊚ Take                                                                                |
| Response information @                                                                                                    |                                                                        |                                                                                              |                                | Deadline & time remaining                                                                                                    |
| Supplier: WestmoutandandFurness Council<br>Workgroup: Strategic Commissioning<br>Workgroup contacts: Beaveling Kent<br>Activity Id: DN/73207<br>Response Id: R5/47/43 | Company reg number:<br>Company address:<br>Website:                    | None<br>Cumbria House, 107 - 117 Botchergate<br>Cumbria<br>United Kingdom<br>CA1 IRD<br>None |                                | A response to this activity can be submitted no later the<br>29th February 2024 at 12:00 PM •<br>Time remaining •<br>1 3 1<br>Weak Days Hour |
| uppier reference, response information & additional comments:<br>ou have acknowledged that you do not want to include a reference of yo<br>Question sets (1) @        | our own, further response information or additional comments .         | as part of your response                                                                     |                                |                                                                                                    |
| Title Community. Pharmacy. Public Health Services                                                                                                    | Summary<br>Mandatory question set of 28 questions of which 28 are manc | Progress                                                                                     | Action<br>View question<br>set |                                                                                                    |
| Response documentation, files & links (2) 😡                                                                                                    |                                                                        |                                                                                              |                                |                                                                                                    |
| Title           Pharmacy Framework ITT amended 120124           Schedule 4 Pharmacy Framework Service Questionnaire                                                   | Type<br>docx<br>docx                                                   | Size<br>236 KB<br>71 KB                                                                      |                                |                                                                                                    |
| ¢                                                                                                    |                                                                        |                                                                                              |                                |                                                                                                    |

Yes, I am sure

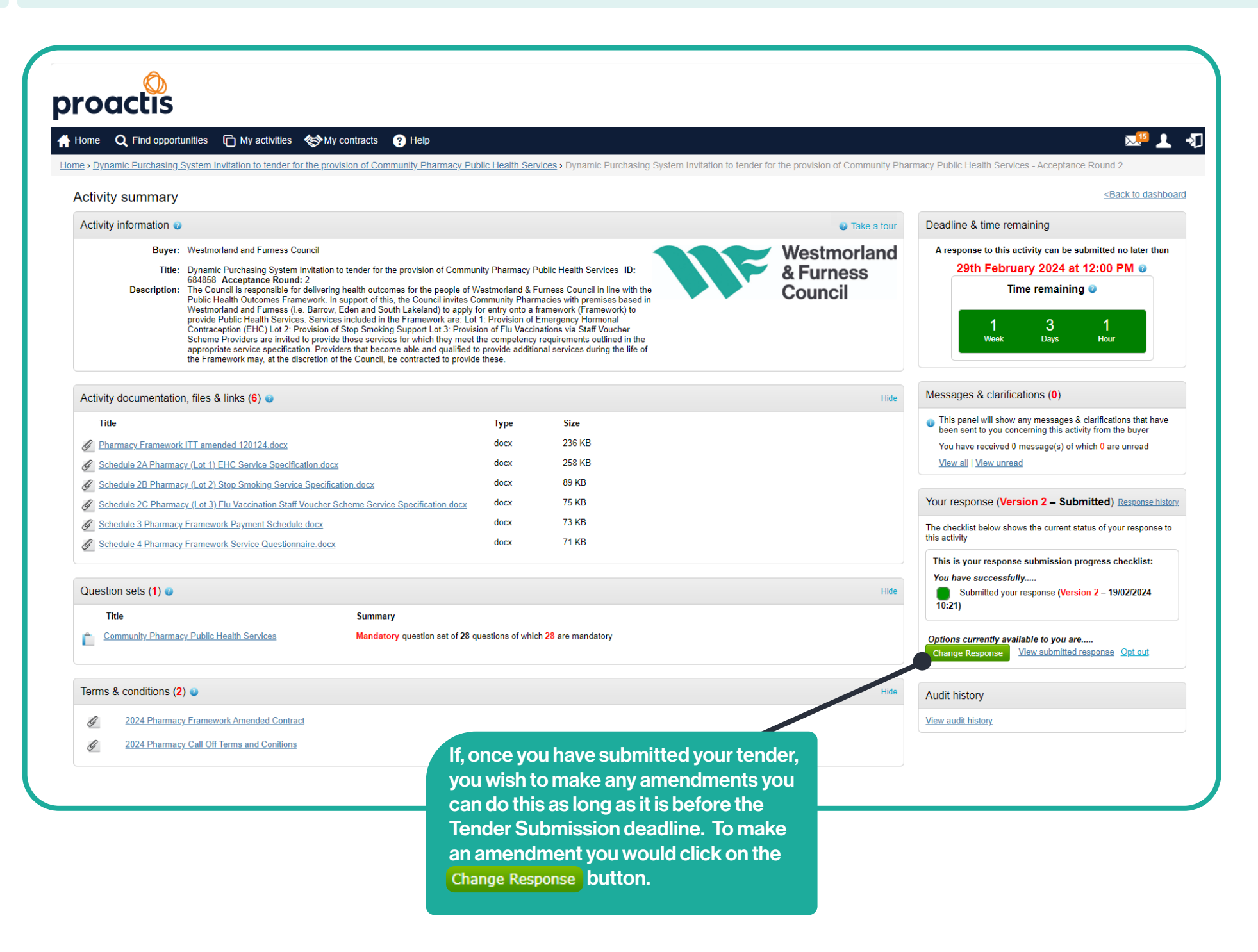

15

| My activities > Dynamic Purchasing System Invitation to tend                                                                                                    | er for the provision of Community Pharmacy Public Health Servic                            | <u>es</u> • Dynamic Purchasing Sy                                               | stem Invitation to tender for the provision of C          | ommunity Pharmacy Public Health Services                                                                                                    |
|----------------------------------------------------------------------------------------------------|--------------------------------------------------------------------------------------------|---------------------------------------------------------------------------------|-----------------------------------------------------------|----------------------------------------------------------------------------------------------------|
| ur response summary                                                                                                    |                                                                                            |                                                                                 | <back summary<="" th="" to=""><th>Take a tour</th></back> | Take a tour                                                                                                    |
| esponse information 0                                                                                                    |                                                                                            |                                                                                 |                                                           | Deadline & time remaining @                                                                                                    |
| Supplier: WestmorlandandFurness Council<br>Workgroup: Strategic Commissioning<br>Workgroup contacts: Beverley Kent<br>Activity id: DN703207<br>Response id: B6755570 | Company reg number: No<br>Company address: Cr<br>Cr<br>Cr<br>Ur<br>Ur<br>Cr<br>Website: No | ine<br>Imbria House, 107 - 117 Botch<br>Imbria<br>Iited Kingdom<br>I 1 RD<br>ne | ergate                                                    | A response to this activity can be submitted no later than<br>29th February 2024 at 12:00 PM ©<br>Time remaining ©                                                                                                    |
| Iditional information 🥥                                                                                                    |                                                                                            |                                                                                 | ✓ Edit                                                    | 1 3 1<br>Week Days Hour                                                                                                    |
| Justion sets (1) @<br>Title<br>Community Pharmacy Public Health Services                                                                                             | Summary<br>Mandatory question set of 28 questions of which 28 are mandato                  | Prog                                                                            | ress Action                                               | What happened to my previous submitted<br>1900/2024 10:21 ) is additional sound in the additional sound in the<br>1900/2024 10:21 ) is additional sound in the additional sound is a sound<br>will remain so until you have submitted Version 3 to replace it.           What should I do now?           The checklist below shows the current Version 3 status of your<br>response to this activity |
| esponse documentation, files & links (2) 🥥                                                                                                    |                                                                                            |                                                                                 | 🕂 Add                                                     | This is your response submission progress checklist:<br>So far you have                                                                                                    |
| Title           Pharmacy Framework ITT amended 120124           Schedule 4 Pharmacy Framework Service Questionnaire                                                  | Туре<br>docx<br>docx                                                                       | Size<br>236 KB 3<br>71 KB 8                                                     |                                                           | Indicated intent to respond (19/02/2024 10:21) Started to draft your response to this activity Completed the additional information secon Completed mandatory question sets Accented terms & conditions fully who part                                                                                                    |
| rms & conditions (2) 💿                                                                                                    |                                                                                            |                                                                                 | Ecline terms & conditions                                 | Almost done, all you need to do nor is<br>Submit your response (Version 3)                                                                                                    |
| Title 2024 Pharmacy Framework Amended Contract 2024 Pharmacy Call Off Terms and Conitions                                                                            | Vou have acknowledged your acceptance of the listed terms                                  | & conditions                                                                    |                                                           | Options currently available yob are<br>Submit amended response Opt out                                                                                                    |
|                                                                                                    |                                                                                            |                                                                                 |                                                           | Audit history                                                                                                    |
|                                                                                                    |                                                                                            |                                                                                 |                                                           | View audit history                                                                                                    |

If you have any technical issues with the Chest portal please contact Proactis at **suppliersupport@proactisservicedesk.com**, they will be able to assist for any other queries please email Alyson Delin at **alyson.delin@westmorlandandfurness.gov.uk** 

The Change response button will take you back to this page to allow amendments to be made. Once you are happy and you want to resubmit just click on the Submit amended response button to ensure your Tender submission is updated.